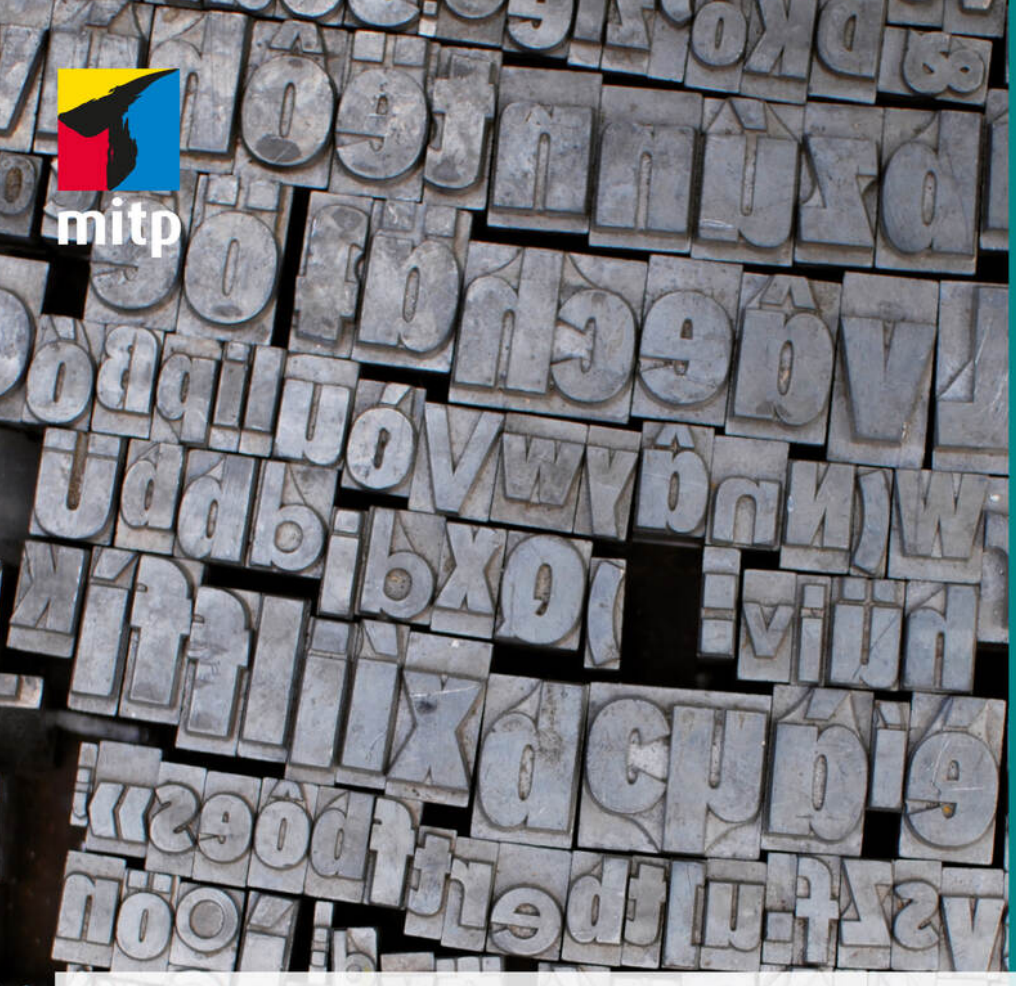

# Joachim Schlosser 7. Auflage

# Wissenschaftliche Arbeiten schreiben mit

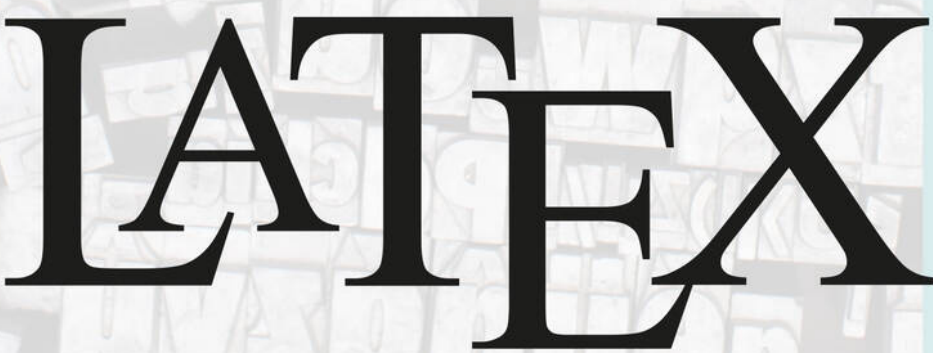

Leitfaden für Einsteiger

# Hinweis des Verlages zum Urheberrecht und Digitalen Rechtemanagement (DRM)

Liebe Leserinnen und Leser,

dieses E-Book, einschließlich aller seiner Teile, ist urheberrechtlich geschützt. Mit dem Kauf räumen wir Ihnen das Recht ein, die Inhalte im Rahmes des geltenden Urheberrechts zu nutzen. Jede Verwertung außerhalb dieser Grenzen ist ohne unsere Zustimmung unzulässig und strafbar. Das gilt besonders für Vervielfältigungen, Übersetzungen sowie Einspeicherung und Verarbeitung in elektronischen Systemen.

Je nachdem, wo Sie Ihr E-Book gekauft haben, kann dieser Shop das E-Book vor Missbrauch durch ein digitales Rechtemanagement schützen. Häufig erfolgt dies in Form eines nicht sichtbaren digitalen Wasserzeichens, das dann individuell pro Nutzer signiert ist.

Angaben zu diesem DRM finden Sie auf den Seiten der jeweiligen Anbieter.

Beim Kauf des E-Books in unserem Verlagsshop ist Ihr E-Book DRM-frei.

Viele Grüße und viel Spaß beim Lesen,

Ohr mitp-Verlagsteam

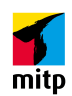

Joachim Schlosser

# Wissenschaftliche Arbeiten schreiben mit ETEX

Leitfaden für Einsteiger

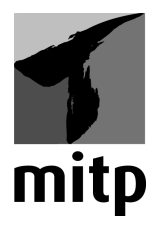

#### Bibliografische Information der Deutschen Nationalbibliothek

Die Deutsche Nationalbibliothek verzeichnet diese Publikation in der Deutschen Nationalbibliografie. Detaillierte bibliografische Daten sind im Internet über <a href="http://dnb.d-nb.de">http://dnb.d-nb.de</a> abrufbar.

ISBN 978-3-7475-0447-5 7., überarbeitete Auflage 2021

www.mitp.de E-Mail: mitp-verlag@sigloch.de Telefon: +49 7953 / 7189 - 079 Telefax: +49 7953 / 7189 - 082

© 2021 mitp Verlags GmbH & Co. KG, Frechen

Dieses Werk, einschließlich

aller seiner Teile, ist urheberrechtlich geschützt.

Jede Verwertung außerhalb der engen Grenzen des

Urheberrechtsgesetzes ist ohne Zustimmung des Verlages unzulässig und strafbar. Dies gilt insbesondere für Vervielfältigungen, Übersetzungen, Mikroverfilmungen und die Einspeicherung und Verarbeitung in elektronischen Systemen.

Die Wiedergabe von Gebrauchsnamen, Handelsnamen, Warenbezeichnungen usw. in diesem Werk berechtigt auch ohne besondere Kennzeichnung nicht zu der Annahme, dass solche Namen im Sinne der Warenzeichen- und Markenschutz-Gesetzgebung als frei zu betrachten wären und daher von jedermann benutzt werden dürften.

Lektorat: Sabine Schulz Sprachkorrektorat: Marita Böhm, Petra Heubach-Erdmann Satz: Dr. Joachim Schlosser, www.schlosser.info Cover: © Steffen Lohse-Koch – stock.adobe.com

www.latexbuch.de

Für Julia, weil sie Sprache liebt, und für Quirin, Magali und Vreni, weil sie so gerne lesen.

# Inhaltsverzeichnis

| I | I Einführung                            |                                                                                                    |                                                    |  |
|---|-----------------------------------------|----------------------------------------------------------------------------------------------------|----------------------------------------------------|--|
| 1 | War<br>1.1<br>1.2<br>1.3<br>1.4<br>1.5  | <b>Portabilität und Sicherheit</b> Seit Langem verfügbar und weiterentwickelt         Warum dieses Buch?         Website zum Buch – www.latexbuch.de                                                                                                    | 15<br>15<br>16<br>17<br>17<br>18                   |  |
| 2 | <b>Auff</b><br>2.1<br>2.2<br>2.3        | bau und InstallationSoftwarepakete2.1.1LATEX-Distribution: TEX Live2.1.2Editor: TeXworks2.1.3Grafiken in PostScript mit GhostscriptInstallation und Konfiguration2.2.1TEX Live herunterladen und installieren2.2.2Zusätzliche Schriften einrichten2.2.3Grafikerstellung und -konvertierung unter WindowsWenn etwas nicht funktioniert | 19<br>19<br>20<br>20<br>21<br>22<br>22<br>22<br>23 |  |
| 3 | Erst<br>3.1<br>3.2<br>3.3<br>3.4<br>3.5 | <b>Se Schritte in LATEX</b> Das Arbeiten mit LATEX         Der Editor         Ein Dokument erstellen und übersetzen         Der Betrachter         Das Dokument                                                                                                    | 25<br>25<br>25<br>26<br>28<br>29                   |  |

| II | ĔΤĘ                                                     | X-Elen  | nente                                                                                                    | 33 |  |
|----|---------------------------------------------------------|---------|----------------------------------------------------------------------------------------------------|----|--|
| 4  | Gru                                                     | ndlager | n der Textformatierung und Strukturierung                                                                                                    | 3  |  |
|    | 4.1                                                     | Textei  | ngabe                                                                                                    | 3  |  |
|    | 4.2                                                     | Grund   | lbefehle                                                                                                    | 3  |  |
|    |                                                         | 4.2.1   | Dokumentklasse: Was soll es werden                                                                                                    | 3  |  |
|    |                                                         | 4.2.2   | Gliederung in Kapitel und Abschnitte                                                                                                    | 4  |  |
|    |                                                         | 4.2.3   | Textauszeichnung mit Schriftschnitten und -größen                                                                                                    | 4  |  |
|    |                                                         | 4.2.4   | Logische Textauszeichnung: einfach formatieren                                                                                                    | 4  |  |
|    | 4.3                                                     | Alles,  | was trennt und verbindet                                                                                                    | 4  |  |
|    |                                                         | 4.3.1   | Wortabstände                                                                                                    | 4  |  |
|    |                                                         | 4.3.2   | Vertikale Abstände                                                                                                    | 4  |  |
|    |                                                         | 4.3.3   | Punkte                                                                                                    | 5  |  |
|    |                                                         | 4.3.4   | Binde- und Gedankenstriche                                                                                                    | 5  |  |
|    |                                                         | 4.3.5   | Silbentrennung                                                                                                    | 5  |  |
|    | 4.4                                                     | Aufzäl  | hlungen, Nummerierungen und Beschreibungslisten .                                                                                                    | 5  |  |
|    |                                                         | 4.4.1   | Standardumgebungen für Listen                                                                                                    | 5  |  |
|    |                                                         | 4.4.2   | Listen verändern mit enumitem                                                                                                    | 5  |  |
|    |                                                         | 4.4.3   | Andere Aufzählungszeichen                                                                                                    | 5  |  |
|    |                                                         | 4.4.4   | Hinweis zur Arbeit mit Listen                                                                                                    | 5  |  |
| 5  | Weitere Befehle und Umgebungen zur Textformatierung und |         |                                                                                                    |    |  |
|    | Strukturierung                                          |         |                                                                                                    |    |  |
|    | 5.1                                                     | Beson   | dere Formatierung einzelner Textstücke                                                                                                    | 6  |  |
|    |                                                         | 5.1.1   | Flattersatz versus Blocksatz                                                                                                    | 6  |  |
|    |                                                         | 5.1.2   | Zitatumgebungen                                                                                                    | 6  |  |
|    |                                                         | 5.1.3   | Theoreme                                                                                                    | 6  |  |
|    |                                                         | 5.1.4   | Schreibmaschinenausgabe                                                                                                    | 6  |  |
|    |                                                         | 5.1.5   | Zusammenfassungen einfügen                                                                                                    | 6  |  |
|    |                                                         | 5.1.6   | Eigene Umgebungen                                                                                                    | 6  |  |
|    | 5.2                                                     | Fußno   | ten                                                                                                    | 6  |  |
|    |                                                         | 5.2.1   | Fußnoten mehrfach verwenden                                                                                                    | 6  |  |
|    |                                                         | 5.2.2   | Fußnoten in Überschriften                                                                                                    | 6  |  |
|    | 5.3                                                     | Querv   | erweise                                                                                                    | 7  |  |
|    |                                                         | 5.3.1   | $\label{eq:entropy} {\rm Einfache~Querverweise~mit~} {\rm IAT}_{\rm E} {\rm X}  \ldots  \ldots  \ldots  \ldots  \ldots  \ldots  \ldots  \ldots  \ldots  $ | 7  |  |
|    |                                                         | 5.3.2   | Querverweise mit Seitenreferenz: Varioref                                                                                                    | 7  |  |
|    |                                                         | 5.3.3   | Querverweise mit automatischem Typ: cleveref                                                                                                    | 7  |  |
|    | 5.4                                                     | Maßei   | nheiten                                                                                                    | 7  |  |
|    |                                                         | 5.4.1   | Zahlen, Exponenten, Winkel                                                                                                    | 7  |  |
|    |                                                         |         |                                                                                                    | _  |  |
|    |                                                         | 5.4.2   | Einheitenbehaftete Zahlen                                                                                                    | 7  |  |

|   |      | 5.5.1     | Aussehen von Quellcode anpassen                      | 82  |
|---|------|-----------|------------------------------------------------------|-----|
|   |      | 5.5.2     | Zeilennummern anzeigen und Zeilen auswählen          | 85  |
|   |      | 5.5.3     | Eigene Quellcodeumgebungen definieren                | 86  |
|   |      | 5.5.4     | Quellcode als Gleitobjekt und Ausblick               | 87  |
| 6 | Seit | enaufba   | u                                                    | 89  |
|   | 6.1  | Satzspi   | egel                                                 | 89  |
|   |      | 6.1.1     | Satzspiegel, was ist das?                            | 89  |
|   |      | 6.1.2     | Satzspiegel mit KOMA-Script                          | 90  |
|   |      | 6.1.3     | Zeilenabstand                                        | 93  |
|   |      | 6.1.4     | Satzspiegel frei anpassen                            | 93  |
|   | 6.2  | Layout    |                                                      | 95  |
|   |      | 6.2.1     | Layoutparameter                                      | 95  |
|   |      | 6.2.2     | Kopf- und Fußzeilen sowie Seitenzahlen               | 97  |
|   |      | 6.2.3     | Eigene Kopf- und Fußzeilen                           | 99  |
|   | 6.3  | Gleitob   | jekte                                                | 102 |
|   |      | 6.3.1     | Die figure-Umgebung                                  | 103 |
|   |      | 6.3.2     | Die table-Umgebung                                   | 105 |
|   | 6.4  | Titelei   |                                                      | 105 |
|   |      | 6.4.1     | Grundelemente des Titels                             | 105 |
|   |      | 6.4.2     | Erweiterte Titelei                                   | 106 |
| 7 | Tab  | ellen     |                                                      | 111 |
|   | 7.1  | Tabelle   | ngrundlagen                                          | 112 |
|   |      | 7.1.1     | Was sind Tabellen?                                   | 112 |
|   |      | 7.1.2     | Tabellen definieren                                  | 112 |
|   |      | 7.1.3     | Mehrspaltige und mehrzeilige Zellen                  | 114 |
|   | 7.2  | Flexible  | e Tabellen                                           | 116 |
|   |      | 7.2.1     | Präfixe und Suffixe in Spalten, Spaltenausrichtung . | 116 |
|   |      | 7.2.2     | Ausrichten von Spalten an Dezimalzeichen             | 118 |
|   |      | 7.2.3     | Tabellen mit fester Gesamtbreite                     | 120 |
|   |      | 7.2.4     | Lange Tabellen mit mehr als einer Seite              | 122 |
|   | 7.3  | Aussehe   | en von Tabellen                                      | 126 |
|   |      | 7.3.1     | Schlicht und elegant: booktabs                       | 126 |
|   |      | 7.3.2     | Farbige Tabellen                                     | 129 |
|   |      | 7.3.3     | Tabellen quer drucken                                | 131 |
|   | 7.4  | Tabelle   | n aus Tabellenkalkulationsprogrammen wie Excel       | 132 |
| 8 | Graf | fiken und | d Bilder                                             | 135 |
| - | 8.1  | Grafike   | n einfügen                                           | 135 |
|   |      | 8.1.1     | Dateiformate                                         | 135 |
|   |      |           |                                                      |     |

|    |          | 8.1.2     | Abbildungen erstellen                                      | 136 |
|----|----------|-----------|------------------------------------------------------------|-----|
|    |          | 8.1.3     | Die wichtigsten Optionen für die Grafikeinbindung.         | 137 |
|    | 8.2      | Grafike   | en erzeugen                                                | 140 |
|    |          | 8.2.1     | Vektor versus Bitmap                                       | 141 |
|    |          | 8.2.2     | Vektorgrafiken erstellen: Ti $kZ/pgf$                      | 142 |
|    |          | 8.2.3     | Vektorgrafiken mit picture, PST<br>ricks, MetaPost $\ .$ . | 158 |
|    |          | 8.2.4     | Bitmaps erstellen und umwandeln                            | 163 |
|    |          | 8.2.5     | Externe Grafikanwendungen                                  | 165 |
|    | 8.3      | Grafike   | en nachträglich beschriften: overpic                       | 167 |
|    | 8.4      | Unterg    | rafiken mit Subcaption                                     | 168 |
|    | 8.5      | Textun    | aflossene Grafiken                                         | 170 |
| 9  | Lite     | ratur zit | ieren und verwalten mit biblatex                           | 171 |
|    | 9.1      | Literat   | urzitate verwenden                                         | 171 |
|    |          | 9.1.1     | Ein Beispiel                                               | 172 |
|    |          | 9.1.2     | Aufbau der Bib $T_E$ X-Datei                               | 174 |
|    |          | 9.1.3     | BibT <sub>E</sub> X-Eintragstypen                          | 175 |
|    |          | 9.1.4     | BibT <sub>E</sub> X-Feldtypen                              | 178 |
|    |          | 9.1.5     | Mehrere Autoren, Herausgeber oder Organisationen           | 183 |
|    |          | 9.1.6     | Weitere Eigenschaften von $BibT_{EX}$ -Dateien             | 183 |
|    | 9.2      | Zitieren  | n und Erzeugen des Literaturverzeichnisses                 | 184 |
|    |          | 9.2.1     | Zitieren                                                   | 184 |
|    |          | 9.2.2     | Erzeugen des Literaturverzeichnisses                       | 186 |
|    | 9.3      | Zitierst  | ile jeder Art mit biblatex                                 | 187 |
|    |          | 9.3.1     | Numerische Stile                                           | 187 |
|    |          | 9.3.2     | Mit Autor und Jahr zitieren                                | 188 |
|    |          | 9.3.3     | Mit Autor und Titel zitieren                               | 190 |
|    |          | 9.3.4     | Mit Kürzel zitieren                                        | 191 |
|    | <u> </u> | 9.3.5     | Den ganzen Verzeichniseintrag zitieren                     | 192 |
|    | 9.4      | Das Lit   | teraturverzeichnis in biblatex formatieren                 | 194 |
|    |          | 9.4.1     | Sortieren der Einträge                                     | 194 |
|    |          | 9.4.2     | Titel und Anmerkungen des Literaturverzeichnisses          | 195 |
|    | ~ ~      | 9.4.3     | Unterteilte Literaturverzeichnisse                         | 200 |
|    | 9.5      | Sigel –   | Shorthands                                                 | 205 |
|    | 9.6      | Ausblic   | ck                                                         | 206 |
| 10 | Verz     | eichniss  | se aller Art                                               | 207 |
|    | 10.1     | Inhalts   | verzeichnis                                                | 207 |
|    |          | 10.1.1    | Gliederungsebenen einstellen                               | 208 |
|    |          | 10.1.2    | Eintrage manuell hinzufugen                                | 208 |
|    |          | 10.1.3    | Aussehen des Inhaltsverzeichnisses ändern                  | 210 |

|    | 10.2 | Abbildungs- und Tabellenverzeichnis |                                                                        |     |
|----|------|-------------------------------------|------------------------------------------------------------------------|-----|
|    | 10.3 | Index erstellen                     |                                                                        |     |
|    |      | 10.3.1                              | Durchstich – flott zum Index                                           | 219 |
|    |      | 10.3.2                              | Auszeichnung der Begriffe im Dokument                                  | 220 |
|    |      | 10.3.3                              | Xindy & TeXindy: Wortliste verarbeiten, Index                          |     |
|    |      |                                     | erzeugen                                                               | 222 |
|    |      | 10.3.4                              | Aussehen des Index ändern                                              | 223 |
|    |      | 10.3.5                              | Erweiterte Formatierung des Index                                      | 226 |
|    | 10.4 | Glossar                             | und Abkürzungsverzeichnis erstellen                                    | 228 |
|    |      | 10.4.1                              | Glossar im Eigenbau                                                    | 229 |
|    |      | 10.4.1                              | Durchstich – der kürzeste Weg mit Glossaries                           | 230 |
|    |      | 10.4.2                              | Glossareinträge erstellen                                              | 231 |
|    |      | 10.4.3                              | Glossareinträge im Text markieren                                      | 232 |
|    |      | 10.4.4                              | Das Glossar erzeugen und Aussehen anpassen                             | 233 |
|    |      | 10.4.5                              | Miteinander verbundene Glossare<br>inträge erstellen $% \mathcal{A}$ . | 237 |
| 11 | N/-+ | l <b>.</b> : .                      | aha Awaduiiaha                                                         | 220 |
| 11 | 11 1 | Mathem                              | cne Ausdrucke                                                          | 239 |
|    | 11.1 | mathen                              | Finfacha mathematische Ausdrücke                                       | 239 |
|    | 11.9 | 11.1.1<br>Mathon                    | Enhache mathematische Ausurucke                                        | 240 |
|    | 11.2 | 11 9 1                              | Übergeerdnete Cleichungsumgebungen                                     | 242 |
|    |      | 11.2.1<br>11.2.1                    | Untergeordnete Cleichungsumgebungen                                    | 242 |
|    | 11 2 | Abatan                              | de Klammern und Punkte                                                 | 244 |
|    | 11.0 | Dio con                             | we, Klammenn und Tunkte                                                | 240 |
|    | 11.4 | 11 4 1                              | Matrizon                                                               | 247 |
|    |      | 11.4.1<br>11.4.9                    | Drüber und drunter: Pfeile Brüche Operatoren                           | 241 |
|    |      | 11.4.2<br>11/4.3                    | Funktionen                                                             | 240 |
|    |      | 11.4.0<br>11/1/1                    | Chemische Gleichungen und andere Symbole                               | 279 |
|    | 11 5 | Schrifte                            | on in Cleichungen                                                      | 250 |
|    | 11.6 | Tabelle                             | n der Symbole und Befehle für Gleichungen                              | 251 |
|    | 11.0 | 1000110                             | n der Symbole and Deleme für Gielenangen                               | 201 |
| 12 | Läng | gere Arb                            | eiten aufsetzen                                                        | 259 |
|    | 12.1 | Mehrer                              | e Dateien verwenden                                                    | 259 |
|    |      | 12.1.1                              | Befehle zum Teilen von Dokumenten                                      | 259 |
|    |      | 12.1.2                              | Hinweise zum Untergliedern                                             | 261 |
|    | 12.2 | Version                             | ierung                                                                 | 261 |
|    |      | 12.2.1                              | Git als Software für die Versionierung                                 | 262 |
|    |      | 12.2.2                              | Versionierung und ${\rm \ensuremath{{E}}\xspace{TE}} X$                | 263 |

| III Fertigstellen der Arbeit                                                                        | 265 |  |
|----------------------------------------------------------------------------------------------------|-----|--|
| 13 Schriften und Schriftfamilien                                                                    | 267 |  |
| 13.1 Grundlagen                                                                                     | 268 |  |
| 13.1.1 Pixel- und Vektorschriften                                                                   | 268 |  |
| 13.1.2 Grundlagen der Schriftenwahl                                                                 | 268 |  |
| 13.1.3 Serifen oder serifenlos?                                                                     | 269 |  |
| 13.2 Schriftpakete $\ldots$ $\ldots$ $\ldots$ $\ldots$ $\ldots$ $\ldots$ $\ldots$ $\ldots$ $\ldots$ | 270 |  |
| 13.2.1 Computer Modern                                                                              | 271 |  |
| 13.2.2 Latin Modern $\ldots$ $\ldots$ $\ldots$ $\ldots$ $\ldots$ $\ldots$                           | 272 |  |
| 13.2.3 T <sub>E</sub> X Gyre                                                                        | 273 |  |
| 13.2.4 Nicht-freie Schriften                                                                        | 277 |  |
| 13.2.5 Weitere Schriften                                                                            | 279 |  |
| 13.3 Optischer Randausgleich                                                                        | 280 |  |
| 13.4 Ligaturen                                                                                      | 281 |  |
| 14 Spezialitäten hei PDF                                                                            | 283 |  |
| 14 1 Der Weg zum PDF                                                                                | 283 |  |
| 14.2 Aktive Querverweise mit hyperref                                                               | 200 |  |
| 14.2 1 Links kenntlich machen                                                                       | 204 |  |
| 14.2.1 Lagozoichon                                                                                  | 204 |  |
| 14.2.2  Mote Angebon                                                                                | 205 |  |
| 14.2.5 Meta-Aligabeli                                                                               | 200 |  |
| 14.2.4 Textveranderinde Optionen                                                                    | 200 |  |
| 14.2.5 Zusatzliche verweisbeleine für den fext                                                      | 201 |  |
| 14.9 Semitemarken. Drucken von klemeten Seiten                                                      | 200 |  |
| 15 Fehlersuche                                                                                      | 291 |  |
| 15.1 Häufige Fehlerquellen                                                                          | 291 |  |
| 15.2 Beliebte Fehlermeldungen und Warnungen                                                         | 291 |  |
|                                                                                                    |     |  |
| 10 Ausblick                                                                                         | 301 |  |
| 16.1 Benutzen bereits bestehender Vorlagen                                                          | 301 |  |
| 16.2 Weiterführende Hilfe                                                                           | 301 |  |
| 16.3 Ausblick, Dank und Aufforderung                                                                | 302 |  |
| Über den Autor                                                                                      | 305 |  |
| Liste der vorgestellten Pakete                                                                      | 307 |  |
| l iteratur                                                                                          | 309 |  |
|                                                                                                    | 005 |  |
| Stichwortverzeichnis                                                                                |     |  |

# Teil I Einführung

# Warum **AT<sub>E</sub>X**?

#### 1.1 Inhalt und Layout: Zwei separate Aufgaben

Wenn Sie dieses Buch in Händen halten, haben Sie Ihre Entscheidung wahrscheinlich bereits getroffen: Sie wollen eine wissenschaftliche Arbeit schreiben, und zwar nicht mithilfe gängiger Textverarbeitungsprogramme, sondern mit IAT<sub>F</sub>X. Warum ist das eine gute Entscheidung? Einige Fakten:

IAT<sub>E</sub>X (ausgesprochen »Lah-Tech«) ist anders als Textverarbeitungsprogramme. Ganz anders. In einem Textverarbeitungsprogramm wie Word<sup>™</sup> schreiben Sie Ihren Text und bestimmen gleichzeitig das Aussehen Ihres Dokuments. Da Sie jede Änderung des Dokuments sofort sehen können, spricht man hier gemeinhin von *What you see is what you get* (WYSIWYG).

In  $\[MT_EX\]$  sehen Sie hingegen die Ausgabe während des Schreibens nicht immer vor sich. Die Gestaltung der Textabschnitte steht also zunächst einmal nicht im Vordergrund, sondern es wird der reine Text geschrieben und zusätzlich ein sogenanntes *Markup*. Das bedeutet, man fügt spezielle Layoutbefehle ein. Der Gestalter –  $\[MT_EX\]$  – nimmt dieses *Markup* und interpretiert es, stellt das Layout zusammen und legt fest, wie die einzelnen Textteile auszusehen haben. Der Setzer schließlich – T<sub>E</sub>X – erstellt die druckfertige Ausgabe aus den Anweisungen des Gestalters.

Das hat natürlich auch ein paar wenige Nachteile. Zum einen ist der größte zweifelsohne der, dass man die Layoutbefehle kennen muss – wobei man sich von sogenannten IAT<sub>E</sub>X-Editoren unterstützen lassen kann. Zum anderen kann das Dokument gerade bei umfangreichen Texten unter Umständen während der Eingabe unübersichtlicher werden, da bei vielen Editoren die Tabellen, Abbildungen und Formeln nicht sofort angezeigt werden. Warum geht das nicht in einem Aufwasch wie bei Word? Warum ist es die Mühe wert?

An ein Dokument, insbesondere an eine wissenschaftliche Arbeit, wird nicht nur ein inhaltlicher Anspruch gestellt. Es geht auch darum, dass das Lesen ermüdungsfrei und angenehm gestaltet ist. Das Layout des Dokuments soll also nicht besonders auffällig oder künstlerisch extravagant sein, sondern in erster Linie diesen Zweck erfüllen. Nicht umsonst war und ist die Gestaltung eines Schriftstücks und dessen Satz eine Handwerkskunst, die seit Jahrhunderten gelehrt wird.

Seit es Textverarbeitungsprogramme gibt, ist diese Trennung der Aufgaben nicht mehr gewährleistet. IATEX stellt die ursprüngliche Trennung der Aufgaben wieder her. Während des Schreibens kümmern Sie sich zunächst nicht darum, wie etwas später *aussehen* soll, sondern konzentrieren sich allein auf Inhalt und *Bedeutung* des Textabschnitts. Sie werden sehen, wie dies an Qualität gewinnt, sobald der Kopf frei dafür ist, eben *weil* man nicht immer das endgültige Aussehen vor sich hat. Seien Sie ehrlich: Wie oft unterbrachen Sie bis jetzt die inhaltliche Arbeit an einem Text, weil Sie zum Beispiel am Layout einer Tabelle feilten? IATEX trennt den Inhalt vom Layout, stellt aber die Option zur Verfügung, jederzeit eine Voransicht zu erzeugen, die Sie am Bildschirm begutachten oder drucken können.

# 1.2 Portabilität und Sicherheit

Textverarbeitungsprogramme speichern ihre Dokumente in sogenannten *Binärdateien*, also Dateien, die man nur mit dem Programm lesen kann, mit dem sie auch gespeichert wurden. Ist die Datei defekt, weil beispielsweise durch einen Absturz eines Programms oder des Betriebssystems Teile durcheinandergekommen sind oder fehlen, ist das Dokument in der Regel nicht zu retten.

 $LAT_EX$  wird in simplen Textdateien gespeichert, aus denen später die Ausgabe erzeugt wird. Diese Textdateien können mit jedem beliebigen Editor bearbeitet werden. Selbst wenn ein partieller Datenverlust entsteht oder Teile durcheinanderkommen, ist der Rest auf jeden Fall weiterhin lesbar. Die Gefahr eines totalen Datenverlusts geht gegen null. Dieses Speichern in einfachen Textdateien sorgt auch dafür, dass  $LAT_EX$ -Dokumente unter jedem Betriebssystem bearbeitet werden können, selbst wenn kein  $LAT_EX$ -System installiert oder verfügbar sein sollte. Aus dem gleichen Grund sind mit  $LAT_EX$  gesetzte Dokumente auch immer *reproduzierbar*. Selbst Jahre später können alte Dokumente immer noch gelesen und verarbeitet werden.

Schlussendlich hat dies auch Auswirkungen auf den Umgang mit sehr großen Dokumenten: Selbst das Bearbeiten von umfangreichen Dokumenten mit mehreren Tausend Seiten ist kein Hindernis unter IAT<sub>E</sub>X. Diese Zuverlässigkeit ist ebenfalls ein Ergebnis der Trennung von Inhalt und Layout.

## 1.3 Seit Langem verfügbar und weiterentwickelt

Seit nunmehr über fünfunddreißig Jahren ist das Satzprogramm TEX ein stabiles Programm, bei dem schon seit Langem keine Fehler mehr gefunden wurden. Donald E. Knuth hat es seinerzeit für sein Buch »The Art of Computer Programming« entwickelt, weil es kein vernünftiges System für den rechnergestützten Satz von Büchern und mathematischen Formeln gab. Da TEX aber sehr schwierig zu benutzen ist, wurde vor mehr als fünfundzwanzig Jahren der Aufsatz für die Gestaltung – IATEX – entwickelt, der es wesentlich einfacher machte, das Satzprogramm anzuwenden. Hierfür wiederum entstanden seitdem viele Erweiterungen für fast alle Arten von Dokumenten. Fortlaufend erfährt das Programm Verbesserungen und Veränderungen aus aller Welt. Leistungsfähige Pakete und Programme erlauben das Erzeugen von PDF inklusive Verlinkungen, Zitierstilen aller Art, speziellen Formatierungen und so weiter.

Die Weiterentwicklungen werden auch von Vereinen gefördert: den  $T_{EX}$ User Groups. Die deutsche TUG heißt Dante e. V., Deutsche Anwendervereinigung  $T_{EX}$ . Werden Sie Mitglied oder spenden Sie an Dante e. V., wenn Sie etwas an die Entwicklung zurückgeben wollen.

## 1.4 Warum dieses Buch?

Dieses Buch möchte Ihnen helfen, die Anfangshürden zu überwinden, damit Sie rasch zu vollständigen, druckfähigen Dokumenten gelangen. Wir halten uns deswegen nicht lange mit Theorien auf, sondern wagen den direkten Einstieg. Durch zahlreiche Praxisbeispiele werden Sie in der Lage sein, nachzuvollziehen, wie das Programm arbeitet. Das erklärte Ziel ist es, Sie bereits während der Lektüre dieses Buches in die Lage zu versetzen, eine wissenschaftliche Arbeit mit IATEX zu erstellen, sei es eine Fach-, Studien-, Diplom-, Bachelor- oder Masterarbeit oder eine Dissertation. Andere Dokumentarten wie Briefe werden zwar erwähnt, jedoch nicht weiter ausgeführt.

Dieses Buch will kein allumfassendes Werk zu  $IAT_EX$  sein: Der Fokus liegt ganz klar auf der *Nutzung*, was für die allermeisten Aufgaben ausreicht. Deshalb wird nicht erklärt, wie Sie eigene *Klassen* und *Styles* selbst schreiben, sondern lediglich behandelt, wie Sie vorhandene verwenden. Die *Erweiterung* oder *Entwicklung* ist also ausgeklammert.

Anders als viele andere Einsteigerwerke zu  $IAT_EX$  erläutert dieses Buch einfachere Zusatzpakete in der Regel gleich beim entsprechenden Thema. Auf diese Weise haben Sie die Informationen an *einer* Stelle zum Nachlesen. Und damit auch garantiert nichts schiefgeht, wird natürlich auch die Installation eines  $IAT_EX$ -Systems sowie das Arbeiten mit Literatur und Grafiken beschrieben. Der Umfang, in dem auf die einzelnen Themen eingegangen wird, ist auf das Erstellen einer größeren wissenschaftlichen Arbeit abgestimmt. Sollten darüber hinaus spezielle Fragen auftauchen, so verweise ich am Ende des Buches auf Hilfen, die Sie über dieses Buch hinaus nutzen können.

# 1.5 Website zum Buch – www.latexbuch.de

Zu diesem Buch gehört die Website www.latexbuch.de. Dort finden Sie neben den Codebeispielen zu allen Kapiteln auch eine aktuelle Installationsanleitung mit regelmäßig aktualisierten Quellen Programmpakete. Eventuelle Fehlerkorrekturen finden Sie ebenfalls dort.

Tipps und Tricks zu  ${\rm I\!AT}_{\rm E}\!X$  und dem Schreiben von Texten können Sie in meinem Blog auf derselben Seite lesen.

Bitte laden Sie sich die Beispiele von www.latexbuch.de/beispiele herunter.

# Aufbau und Installation

Damit Sie auch gleich das Gelernte ausprobieren können, sollten Sie ein wenig Zeit investieren und der Installationsanleitung folgen, damit Sie das IAT<sub>E</sub>X-System auf Ihrem Rechner haben.

Die vollständige Anleitung mit aktuellen Quellen dazu finden Sie auf der Website zu diesem Buch: http://www.latexbuch.de/installieren. Hier wird die Installation nur sehr verkürzt besprochen. Bitte lesen Sie die Onlinefassung, falls Ihnen das hier zu schnell geht.

Alle in diesem Kapitel genannten Programme und Pakete sind mindestens kostenlos, meist sogar freie Software<sup>1</sup>.

Trotz der prinzipiellen Kostenfreiheit lege ich Ihnen ans Herz, sich bei den einzelnen Projekten bei Gefallen auch finanziell erkenntlich zu zeigen, Einzelheiten können Sie auf den Websites der Projekte nachlesen. Wenn Sie zum Beispiel Mitglied bei der Deutschsprachigen Anwendervereinigung TeX – dante e.V. – werden, dann bekommen Sie einmal im Jahr automatisch die neueste TEX Live DVD zugesandt.

### 2.1 Softwarepakete

Um mit IATEX arbeiten zu können, benötigen Sie neben der eigentlichen TEX-Distribution weitere Komponenten.

#### 2.1.1 Larger 2.1.1 Live

Die Distribution ist dafür verantwortlich, aus dem Eingabetext das fertige Dokument zu generieren. Im Editor *schreiben* Sie Ihren Text.

Die I<sup>A</sup>T<sub>E</sub>X-Distribution ist der Kern des Systems. Sie beinhaltet die Programme zum Erzeugen von DVI, PostScript und PDF, außerdem alle Zusatzpakete, die erweiterte Möglichkeiten wie z. B. Musiksatz, Standardlayouts für verschiedene Organisationen, Layoutbesonderheiten u. Ä. bieten.

<sup>&</sup>lt;sup>1</sup>Was bekanntlich ein Unterschied zu *kostenlos* ist: »Free as free speech, not free beer.« Siehe dazu die Seiten der *Free Software Foundation* unter http://www.fsf.org.

Für dieses Buch verwenden wir TEX Live. Diese Distribution ist meines Erachtens nach gut zu installieren, funktioniert prächtig und wird gut gepflegt. Es sind ca. 2 Gigabyte herunterzuladen.

## 2.1.2 Editor: TeXworks

Die Distribution ist nur dafür verantwortlich, aus der Eingabe die Ausgabe zu generieren. Die Eingabe selbst nehmen Sie im Editor Ihrer Wahl vor. Die Wahl fällt für dieses Buch auf TeXworks, der bei der TEX Live schon dabei ist.

Die Erweiterung  $\text{TeXlipse}^2$  in Eclipse bietet eine Umgebung für  $\mathbb{IAT}_{EX}$  für alle, die ohnehin in Studium oder Beruf mit Eclipse programmieren. Auf die Installation gehe ich nicht ein.

TeXworks ist für mausorientierte Benutzer gut geeignet. Er bietet neben grafischen Menüs für die meisten mathematischen Symbole und anderen Befehle auch während des Tippens von Befehlen mögliche Vervollständigungen als sogenannte *Tooltips*. Gerade für den Neuling eignet sich TeXworks, auch weil Sie nichts extra installieren müssen. Später können Sie dann auf das »Profigerät« Emacs umsteigen.

### 2.1.3 Grafiken in PostScript mit Ghostscript

PostScript ist in der Unix-Welt das Austauschformat für Vektorgrafiken. So ist es auch unter IAT<sub>E</sub>X am besten, Grafiken als (Encapsulated) PostScript (PS/EPS) einzubinden.

Aus allen Windows-Anwendungen wie z.B. Word oder PowerPoint oder aus Bitmaps lässt sich PostScript erzeugen, selbst wenn die jeweilige Anwendung dies nicht direkt unterstützt, indem Sie über einen PostScript-Druckertreiber in eine Datei drucken und in Ghostscript weiterverarbeiten.

# 2.2 Installation und Konfiguration

Mein System läuft auf Windows 10 und auf macOS. Einige Zugriffspfade zu bestimmten Systemeinstellungen können auf Ihrem System geringfügig von den beschriebenen abweichen.

Zugriffspfade bezeichnen Startmenüeinträge, Schaltflächen und Menüeinträge mit den entsprechenden Namen.

Sie sollten die Reihenfolge der einzelnen Schritte wegen Programmabhängigkeiten unbedingt einhalten. Verwenden Sie ein anderes Verzeichnis

 $<sup>^2 {\</sup>rm Taavi}$  Hupponen et al. TeXlipse. 2010. http://texlipse.sourceforge.net.

für ein Programm, müssen Sie dies in den nachfolgenden Schritten selbst berücksichtigen.

#### 2.2.1 TEX Live herunterladen und installieren

Laden Sie sich zunächst von http://www.tug.org/texlive/ den Installer von TEX Live für Windows oder Linux oder von http://www.tug.org/mactex/ für macOS. Wenn Sie nur eine dünne Internetverbindung haben, dann bestellen Sie sich bitte die  $T_{EX}$  Collection DVD von der Fachbuchhandlung Lehmanns, http://www.lob.de.

#### Windows

Entpacken Sie die Zip-Datei und rufen Sie im entstandenen Verzeichnis das Programm install-tl.bat auf. Akzeptieren Sie alle Vorgaben und lassen Sie Ihren Computer für die nächsten Stunden – je nach Internetverbindung – in Ruhe.

#### Linux

Entpacken Sie die .tar.gz-Datei und rufen Sie im entstandenen Verzeichnis das Programm install-tl auf, am besten mit Benutzeroberfläche. Öffnen Sie eine Kommandozeile und geben Sie folgende Befehle ein<sup>3</sup>:

```
cd /pfad/zum/installer
perl install-tl -gui
```

In der erscheinenden Benutzeroberfläche müssen Sie eine Änderung vornehmen: Ziemlich weit unten wählen Sie für »Create symlinks in system directories« bitte »yes«. Auf diese Weise brauchen Sie später nicht extra die Programme zum Suchpfad hinzuzufügen.

Akzeptieren Sie alle anderen Vorgaben und lassen Sie Ihren Computer für die nächsten Stunden – je nach Internetverbindung – in Ruhe.

#### macOS

Der Installer für macOS enthält bereits alles, was Sie benötigen. Rufen Sie das MacTeX.pkg auf und akzeptieren Sie alle Vorgaben.

Für alle Betriebssysteme gilt: Alle Programme können Sie dann direkt von der Kommandozeile aufrufen.

<sup>&</sup>lt;sup>3</sup>Berry and Ziegenhagen, T<sub>E</sub>X Live Dokumentation.

## 2.2.2 Zusätzliche Schriften einrichten

TEX Live bringt im Paket nur Schriften mit, die von den Lizenzbedingungen auch eine Verteilung auf DVDs erlauben. Somit fehlen einige, bei denen dies nicht gestattet ist, die jedoch trotzdem kostenfrei verwendet werden dürfen. Genau diese installieren Sie jetzt noch nach.

Laden Sie sich dafür getnonfreefonts<sup>4</sup> herunter. Öffnen Sie eine Kommandozeile unter welchem Betriebssystem auch immer und wechseln Sie in das Downloadverzeichnis. Geben Sie folgende zwei Kommandos ein:

```
texlua install-getnonfreefonts
getnonfreefonts --sys -a
```

Dies installiert zunächst getnonfreefonts, bezieht und richtet dann alle verfügbaren Schriften systemweit ein. Sollten Sie keine Administratorrechte haben, dann ersetzen Sie die zweite Zeile:

```
getnonfreefonts --user -a
```

Unter macOS lauten die Befehle leicht anders:

```
sudo texlua install-getnonfreefonts
sudo getnonfreefonts --sys -a
```

Auf das Verwenden von Schriften geht Kapitel 13 ein.

#### 2.2.3 Grafikerstellung und -konvertierung unter Windows

Den PostScript-Druckertreiber richten Sie unter Windows ein mit der Maus: START  $\rightarrow$  GERÄTE UND DRUCKER  $\rightarrow$  DRUCKER HINZUFÜGEN. Als Erstes *lokaler Drucker* wählen und als Anschluss den FILE-Port, der richtige Treiber ist der *MS Publisher Color Printer* (ab Windows 7), in der Herstellerliste »Generic«. Den Druckernamen auf »PostScript File« setzen.

Nach der Installation navigieren Sie mit der Maus nach START  $\rightarrow$  GERÄTE UND DRUCKER  $\rightarrow$  POSTSCRIPT FILE  $\rightarrow$  DRUCKER  $\rightarrow$  DRUCKEINSTELLUNGEN  $\rightarrow$  ERWEITERT  $\rightarrow$  DOKUMENTOPTIONEN  $\rightarrow$  POSTSCRIPT-OPTIONEN, um folgende Einstellungen vorzunehmen: Die Felder *PostScript-Ausgabeoption* auf »Optimale Portabilität« und *TrueType-Downloadoption* auf »Umriss« setzen. Deaktivieren Sie das *ICM Color Matching*, um Farbverfälschungen zu vermeiden.

Ab sofort kann jede Windows-Anwendung PostScript-Dateien erzeugen, indem Sie den neuen Drucker verwenden. Den erzeugten Dateien sollten Sie immer die Erweiterung .ps anstatt des vorgegebenen .prn geben.

<sup>&</sup>lt;sup>4</sup>http://www.tug.org/fonts/getnonfreefonts/install-getnonfreefonts

Es ist überaus sinnvoll, Ghostscript dem Suchpfad hinzuzufügen. Also wieder in START  $\rightarrow$  EINSTELLUNGEN  $\rightarrow$  SYSTEMSTEUERUNG  $\rightarrow$  SYSTEM  $\rightarrow$  ERWEITERT  $\rightarrow$  UMGEBUNGSVARIABLEN der Variablen *PATH* das Verzeichnis, C:\texlive\2021\tlpkg\tlgs\bin\, durch Semikolon abgetrennt hinzufügen. Wichtig: keine Leerzeichen vor und nach Einträgen in der *PATH*-Variablen!

# 2.3 Wenn etwas nicht funktioniert

Sollte irgendetwas nicht funktionieren oder sich offensichtlich seltsam verhalten, ist das kein Beinbruch. Häufig liegt es an vergessenen Umgebungsvariablen. So sollte zunächst überprüft werden, ob alle von dieser Anleitung geforderten Umgebungsvariablen entsprechend gesetzt wurden. Außerdem eine beliebte Fehlerquelle: Dateien am falschen Ort. Einfach noch mal nach Anleitung kontrollieren und ggf. korrigieren. Gegebenenfalls sollten Sie dann auch einen Blick in die Installationsanweisung des jeweiligen Pakets werfen, ob dort noch weitere Hinweise zu finden sind.

Die vollständige Anleitung mit aktuellen Quellen dazu finden Sie auf der Website zu diesem Buch: http://www.latexbuch.de/installieren.

# Erste Schritte in LATEX

# 3.1 Das Arbeiten mit LETEX

Wie eingangs bereits beschrieben, ist die Arbeitsweise mit LATFX eine andere als mit Textverarbeitungsprogrammen. Letztere zwingen den Benutzer, Lavout und Aussehen der einzelnen Teile gleich interaktiv bei der Eingabe festzulegen. Anders bei LATFX: Hier verfassen Sie den reinen Text. Bezüglich des Lavouts bekundet man zunächst seine Absichten mithilfe von »Befehlen«. Das können einzelne Befehle sein oder ganze sogenannte Pakete. Damit können Sie zum Beispiel das Layout von Briefen, Artikeln oder sonstiger Dokumente festlegen. Die Befehle können vollkommen unabhängig vom Erstellen des Textes benutzt werden. Erst nach dem Erfassen des Textes liest der Übersetzer diese Befehle und setzt sie in Lavout um. Der Autor muss sich also nur um Inhalt und Struktur des Dokuments kümmern, das Aussehen wird von IAT<sub>F</sub>X erzeugt. (Selbstverständlich haben Sie die Möglichkeit, das Aussehen ebenfalls über Befehle zu beeinflussen.) Sie öffnen also nicht etwa ein Programm namens LATFX und schreiben dort Ihren Text (obwohl Sie auch das tun könnten), sondern arbeiten mit mehreren Programmen. Zum Schreiben verwenden Sie dabei einen separaten Editor, den Sie frei wählen können, je nachdem, mit welchem Sie am besten zurechtkommen. Im *Editor* verfassen Sie Ihr Dokument und geben die Befehle ein. Ein anderes Programm, der LATEX-Prozessor, übersetzt die Eingabe dann in das gewünschte Ausgabeformat, beispielsweise PDF.

## 3.2 Der Editor

Der *Editor* ist das Programm, in dem Sie Ihren Text schreiben und die Befehle einfügen. Editoren mit I<sup>A</sup>T<sub>E</sub>X-Unterstützung helfen bei der Auswahl der Befehle, beim Erstellen des Dokuments und beim Zusammenspiel der einzelnen Dateien. Beispiele dafür sind Emacs<sup>1</sup>, Kile, WinEdt oder das in diesem Buch für Einsteiger empfohlene TeXworks.

<sup>&</sup>lt;sup>1</sup>Die Installation von Emacs unter Windows finden Sie im Tutorial Joachim Schlosser. *La-TeX – ein komplettes System unter Windows*. 2016. http://schlosser.info/latexsystem.

Ebenfalls in der Verantwortung des Editors liegt – sofern gewünscht – die Rechtschreibprüfung.

Selbst wenn Sie schon eine Weile mit IATEX arbeiten, sollten Sie sich nicht scheuen, den Editor zu wechseln, wenn Sie einen besseren finden. »Besser« ist dabei natürlich von den einzelnen Bedürfnissen abhängig. Der eine arbeitet lieber mit der Maus und entsprechenden Buttons, der andere hat lieber Tastaturkürzel und eine integrierte Voransicht. Für jeden Geschmack existiert ein passender Editor!

In diesem Buch gehe ich nur ein Stück weit auf den Editor TeXworks ein, der für Windows verfügbar ist und für den Einsteiger viele Hilfen bietet. Für GNU/Linux sei an dieser Stelle Kile empfohlen, der ungefähr in derselben Liga spielt. Unter macOS nutze ich TeXShop.

Um Ihr erstes IAT<sub>E</sub>X-Dokument erstellen zu können, öffnen Sie also zunächst einmal Ihren Editor. Sofern Sie TeXworks verwenden, sehen Sie jetzt in etwa Abbildung 3.1 vor sich.

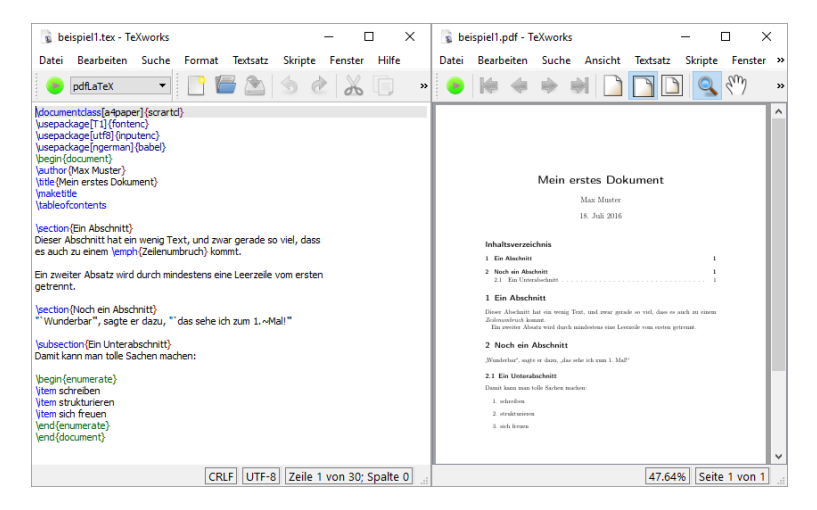

Abb. 3.1: TeXworks-Hauptfenster und Ausgabefenster

# 3.3 Ein Dokument erstellen und übersetzen

Erzeugen Sie mittels der entsprechenden Schaltfläche ein neues Dokument. Geben Sie jetzt den folgenden Quelltext ein. Um Tippfehler zu vermeiden, können Sie ihn auch direkt von der Website http://www.latexbuch.de/ beispiele herunterladen und in TeXworks kopieren.

```
1 \documentclass{scrartcl}
```

```
2 \begin{document}
```

3 \section{Ein Abschnitt}
4 Das ist mein erstes Dokument.
5 \end{document}

Auf den ersten Blick sieht das Dokument wahrscheinlich ein bisschen kryptisch aus. Welchem Zweck die Befehle im Einzelnen dienen, erfahren Sie später in Kapitel 4 auf Seite 35. Speichern Sie das Dokument jetzt erst einmal als beispiel0.tex ab.

Nachdem Sie Ihr Dokument nun verfasst und abgespeichert haben, verwenden Sie einen Übersetzer, um daraus eine Ausgabedatei zu erzeugen. Mehrere Ausgabeformate sind möglich: So kann entweder DVI erzeugt werden – ein  $\mbox{ } \mbox{ } \m$ 

Welches Format Sie wählen sollten, hängt zunächst einmal davon ab, was Sie mit dem fertigen Dokument tun möchten. Sie sollten allerdings auch beachten, dass hier zwei verschiedene Übersetzer zum Einsatz kommen (nämlich \mathbb{L}T\_EX und pdf\mathbb{L}T\_EX), die teilweise unterschiedlich arbeiten und vor allem unterschiedliche Grafikformate verarbeiten, worauf später in Abschnitt 8.1 auf Seite 135 genauer eingegangen wird.

Enthält die Datei einen fehlerhaften Befehl, den der Übersetzer nicht verarbeiten kann, gibt dieser eine Fehlermeldung aus und unterbricht den Übersetzungsvorgang (auch LATEX-Lauf genannt). Genaueres hierzu finden Sie in Abschnitt 15.2 auf Seite 291.

Oft ist es notwendig, zwei oder mehr Übersetzungsvorgänge durchzuführen, um Dinge, die I<sup>A</sup>T<sub>E</sub>X nicht gleich beim ersten Mal komplett erledigen kann (z. B. das Indizieren von Überschriften), vollständig abzuarbeiten.

Beim aktuellen Beispiel brauchen Sie das Dokument aber nur einmal zu übersetzen. Im Folgenden wird zunächst erklärt, wie Sie dazu in TeXworks vorgehen. Für den Fall, dass Sie einen Editor verwenden, der diese Funktion nicht vorsieht, ist aber auch die alternative Vorgehensweise über die Kommandozeile beschrieben.

- **TeXworks** Wählen Sie in der Buttonleiste den grünen Pfeil neben »pdfLa-TeX«, wenn Sie die Ausgabedatei erzeugen und auch gleich ansehen möchten.
- Kommandozeile Ganz allgemein, also ohne an einen bestimmten Editor gebunden zu sein, können Sie auch Folgendes tun: Öffnen Sie eine Kommandozeile unter Windows mit einem rechten Mausklick auf das Windows-Logo, dann auf EINGABEAUFFORDERUNG, und wechseln Sie in das Verzeichnis, in dem Sie Ihre Datei gespeichert haben, beispielsweise mit

#### cd c:\Textdateien

Unter Linux haben Sie meist auf dem Desktop ein Shell-Icon und wechseln das Verzeichnis mit

```
cd ~/textdateien
```

Geben Sie nun folgenden Befehl ein:

pdflatex beispiel0.tex

Wollen Sie PostScript über die Kommandozeile erzeugen, so benötigen Sie zwei Schritte: Zunächst geben Sie

latex beispiel0.tex

ein, um das Zwischenformat DVI zu erzeugen, bevor Sie mit

dvips beispiel0.dvi

die PostScriptdatei erhalten.

Welchen Weg auch immer Sie beschritten haben, in Ihrem Verzeichnis sollte es jetzt eine Datei namens beispiel0.pdf oder beispiel0.ps geben. Diese können Sie nun anzeigen lassen.

## 3.4 Der Betrachter

Die erzeugte Ausgabedatei beispiel0.ps bzw. beispiel0.pdf können wir mit GSview bzw. Adobe Reader betrachten, je nachdem, welches Ausgabeformat gewählt wurde.

Auch das Zwischenformat der DVI-Dateien kann mittels eines Programms angesehen werden. DVI-Dateien haben den Vorteil, dass sie relativ klein sind und schneller erzeugt werden als die endgültigen PostScript- oder PDF-Dateien. Aber Vorsicht: Der DVI-Betrachter zeigt nur eine *Voransicht*. Will heißen: Zeilenumbrüche usw. sind korrekt, grafische Elemente wie Linien oder Grafiken können jedoch durchaus einmal anders angezeigt werden als in der späteren Ausgabe. Deswegen sollte eine Endkontrolle immer auch mit dem Betrachter für das endgültige Format durchgeführt werden, also mit dem PDF- oder PostScriptbetrachter.

# 3.5 Das Dokument

Ein weiteres Beispiel eines Dokuments ist nachfolgend zu sehen (mit Zeilennummern zur besseren Lesbarkeit, diese sind natürlich nicht im Dokument enthalten!):

```
1 \documentclass[a4paper]{scrartcl}
2 \usepackage[T1]{fontenc}
3 \usepackage[utf8]{inputenc}
4 \usepackage[ngerman]{babel}
5 \usepackage{lmodern}
6 \begin{document}
7 \author{Max Muster}
8 \title{Mein erstes Dokument}
9 \maketitle
10 \tableofcontents
11
12 \section{Ein Abschnitt}
13 Dieser Abschnitt hat ein wenig Text, und zwar gerade so viel, dass
14 es auch zu einem \emph{Zeilenumbruch} kommt.
15
16 Ein zweiter Absatz wird durch mindestens eine Leerzeile vom ersten
17 getrennt.
18
19 \section{Noch ein Abschnitt}
  "'Wunderbar"', sagte er dazu, "'das sehe ich zum 1.~Mal!"'
20
21
22 \subsection{Ein Unterabschnitt}
23 Damit kann man tolle Sachen machen:
24
25 \begin{enumerate}
26 \item schreiben
27 \item strukturieren
28 \item sich freuen
29 \end{enumerate}
30 \end{document}
```

In diesem zweiten Beispiel sind bereits die meisten wesentlichen Grundelemente eines Dokuments zu sehen, die hier kurz erklärt, später aber noch detaillierter abgehandelt werden.

**Befehle** sind alle Anweisungen, die  $IAT_EX$  verarbeiten soll. Ein Befehl beginnt immer mit einem Backslash-Zeichen (\). Ein Beispiel ist der

\**section**-Befehl in Zeile 11, der dort einen neuen Abschnitt entstehen lässt. Befehle können *obligatorische* und *optionale* Argumente haben. *Obligatorische* Argumente werden in geschweiften Klammern ({ }) angegeben und sind für den jeweiligen Befehl unbedingt notwendig, *optionale* Argumente werden in eckigen Klammern ([ ]) angegeben und können wahlweise auch weggelassen werden.

Mehr dazu finden Sie in Kapitel 4 auf Seite 35.

**Umgebungen** beginnen immer mit \**begin**{umgebung}<sup>2</sup> und enden mit \**end**{umgebung}. Umgebungen erlauben es, längere Textteile mit bestimmten Eigenschaften zu versehen. Ein Beispiel dafür ist die enumerate-Umgebung in den Zeilen 25 bis 29, die eine Aufzählung beschreibt.

Mehr dazu finden Sie ebenfalls in Kapitel 4 auf Seite 35.

- Präambel und Textteil bilden die zwei Teile eines IAT<sub>E</sub>X-Dokuments. Als Präambel werden alle Zeilen bis zum \begin{document} bezeichnet. Sie legt alle wesentlichen Eigenschaften des Dokuments fest, also das prinzipielle Aussehen, die Dokumentart etc. Danach folgt – in der document-Umgebung – der Textteil, in dem das eigentliche Dokument steht.
- **Präambel** In der Präambel wird das Aussehen des Dokuments und seine Art festgelegt. Dazu wählen Sie eine *Dokumentklasse* aus, laden *Zusatzpakete* und verwenden eventuell einige weitere Befehle.
- **Klasse** Üblicherweise in der ersten Zeile der Datei wird die Klasse und damit die Dokumentart angegeben.

Der Befehl \documentclass[a4paper]{scrartcl} legt die Klasse scrartcl als Dokumentart fest (obligatorisches Argument) und gibt außerdem die Option a4paper mit (optionales Argument). Das bedeutet, unser Beispieltext soll das Layout eines Artikels haben und DIN-A4-Format aufweisen.

Neben der Klasse der Artikels stehen Klassen bereit für Bücher, für wissenschaftliche Arbeiten, für Briefe, für Präsentationen und für fast alles, was man sich sonst an Dokumenten vorstellen kann.

Mehr dazu finden Sie in Kapitel 6 auf Seite 89.

 $<sup>^2 \</sup>rm Oft$  wird in der Informatik in Syntaxbeschreibungen bei variablen Anteilen mit spitzen Klammern gearbeitet, sodass man <umgebung> schriebe. Da ich jedoch festgestellt habe, dass dies viele Leser verwirrt, lasse ich die Klammern weg.